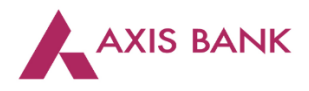

.

## Goods and Services Tax (GST) Payments through Paypro of Axis Bank

## Step 1: Visit GSTN website (<u>https://www.gst.gov.in/</u>) > Login

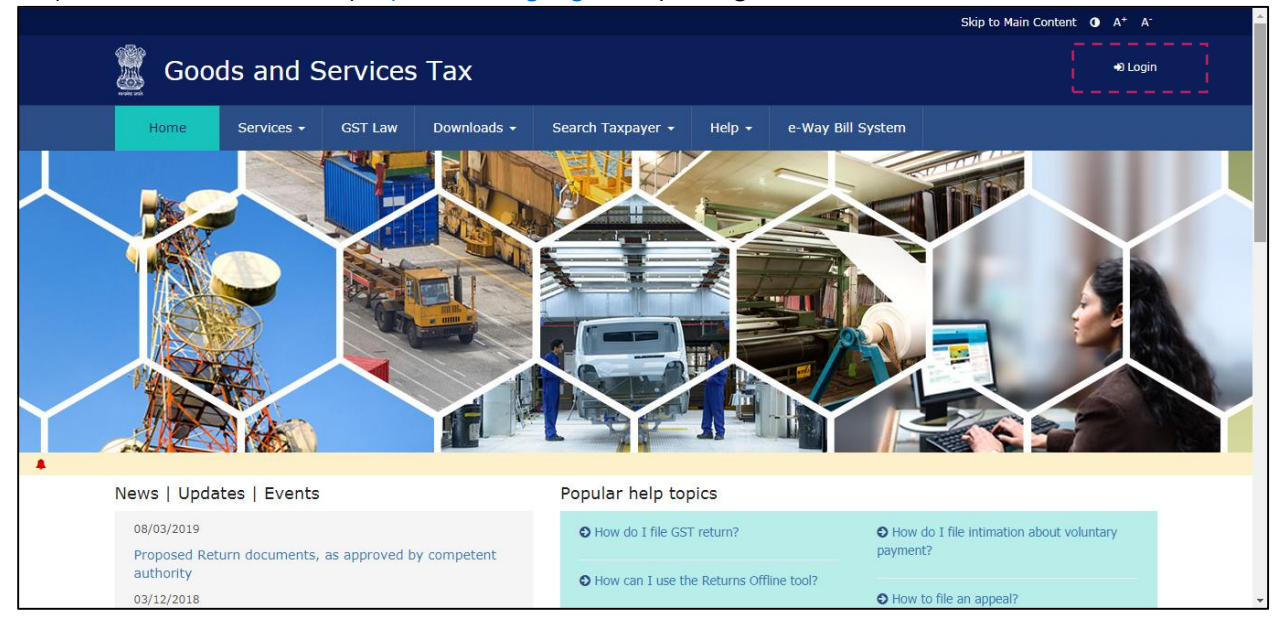

## Enter the Username and Password. Click on "Login".

|              |            |         |                    |                             |               |                        | Skip to Main Content 🕕 A <sup>+</sup> A <sup>+</sup> |  |
|--------------|------------|---------|--------------------|-----------------------------|---------------|------------------------|------------------------------------------------------|--|
| 📓 Good       | ds and S   | ervices | Тах                |                             |               |                        | +J Login                                             |  |
| Home         | Services 🗸 | GST Law | Downloads -        | Search Taxpayer 👻           | Help 🗸        | e-Way Bill System      |                                                      |  |
| Home > Login |            |         |                    |                             |               |                        |                                                      |  |
|              |            | Lo      | gin                |                             |               |                        |                                                      |  |
|              |            |         |                    |                             | • indicate:   | mandatory fields       |                                                      |  |
|              |            | Use     | ername•            |                             |               |                        |                                                      |  |
|              |            | E       | nter Username      |                             |               |                        |                                                      |  |
|              |            | Pas     | sword •            |                             |               |                        |                                                      |  |
|              |            | E       | nter Password      |                             |               |                        |                                                      |  |
|              |            |         |                    |                             |               |                        |                                                      |  |
|              |            |         | LOGIN              |                             |               |                        |                                                      |  |
|              |            | <br>For | got Username       |                             |               | Forgot Password        |                                                      |  |
|              |            | 61      | irst time login: 1 | If you are logging in for t | he first time | click here to          |                                                      |  |
|              |            | log     | in.                |                             | ine nist time | , CIICK <u>HELE</u> LO |                                                      |  |
|              |            |         |                    |                             |               |                        |                                                      |  |

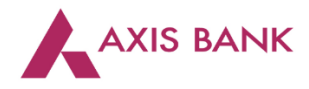

| Goods and Serv               | ices Tax                | _              |             |           |   |
|------------------------------|-------------------------|----------------|-------------|-----------|---|
| Dashboard Services - Notif   | fications & Circulars 🗸 | Acts & Rules 👻 | Downloads 🗸 | Grievance |   |
| Registration Ledgers Returns | Payments Use            | r Services     |             |           |   |
| Ledger Balance 19/0          | 6/2017Download 🔊        |                |             |           |   |
|                              | IGST (₹) CGST(          | ₹) SGST / U    | rgst (₹) c  | ESS (₹)   |   |
| Liability related to Return  | 5                       | 5              | 5           | 5         |   |
| Cash                         | 3180 3                  | 672            | 10619       | 3596      | N |
| Input tax Credit             | 0                       | 0              | 0           | 0         |   |
| (Net Liability)/Net Credit   | 0                       | 0              | 0           | 0         |   |
| Liability other than Return  | 0                       | 0              | 0           | 0         |   |
|                              |                         |                |             |           |   |
| FILE RETUR                   | NS > PAY TAX >          | UTILIZE ITC /  | CASH >      |           |   |

Click on the "Services" tab > select "Payments" > choose "Create Challan".

Enter the tax amounts. Select "NEFT/RTGS" as the payment mode. Choose "Axis Bank" as the remitting bank from the drop down list. Click on "Generate Challan".

| Tax (₹)    | Interest (₹)               | Penalty (₹) | Fees ( ₹) | Other (₹) | Total (₹) |
|------------|----------------------------|-------------|-----------|-----------|-----------|
| 2500       |                            |             |           |           | 2,500     |
|            |                            |             |           |           | 0         |
|            |                            |             |           |           | 0         |
| 2500       |                            |             |           |           | 2,500     |
|            | ₹ 5,000 /-                 |             |           |           |           |
| In Words): | Rupees Five Thous          | and Only    |           |           |           |
|            | 2500<br>2500<br>In Words): | 2500        | 2500      | 2500      | 2500      |

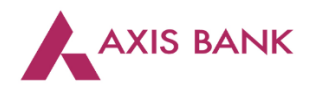

Click on "Download" to generate the challan.

| CGST(0005)                                                                 | 2,500          | 0                    | 0                     | 0                | 0               | 2,500     |     |
|----------------------------------------------------------------------------|----------------|----------------------|-----------------------|------------------|-----------------|-----------|-----|
| IGST(0008)                                                                 | 0              | 0                    | 0                     | 0                | 0               | 0         |     |
| CESS(0009)                                                                 | 0              | 0                    | 0                     | 0                | 0               | 0         |     |
| Chhattisgarh SGST(0006)                                                    | 2,500          | 0                    | 0                     | 0                | 0               | 2,500     |     |
| Total Challan Amount:                                                      |                | ₹ 5,000 /-           |                       |                  |                 |           |     |
| Total Challan Amount (In Words):                                           |                | Rupees Five Thous    | and Only              |                  |                 |           |     |
| Beneficiary Details                                                        |                | NEFT/R1              | ſGS                   |                  |                 |           |     |
| IFSC Code                                                                  |                | ſ                    | Remitting Bank Name   |                  |                 |           | -   |
| UTIB                                                                       |                |                      | AXIS BANK             |                  |                 |           |     |
| TRANSFER OF FUNDS THROUGH NEFT                                             |                |                      |                       |                  |                 |           |     |
| Beneficiary Name                                                           |                |                      | Beneficiary Account N | ο.               |                 |           |     |
| GST                                                                        |                | -                    |                       |                  |                 |           |     |
| Amount                                                                     |                | 1                    | Beneficiary IFSC      |                  |                 |           |     |
| 5,000                                                                      |                |                      |                       |                  |                 |           |     |
|                                                                            |                |                      |                       |                  | [               | DOWNLOAD  |     |
| <b>0</b> If amount is deducted from bank acc<br>Grievance Against Payment. | ount and not i | eflected in electron | ic cash ledger, plea  | ise raise grieva | nce under Griev | ance Type | Тор |

Step 2: User to create the excel upload file. CPIN and amount are the mandatory fields. The CPIN will be mentioned on the challan generated. The debt account field is optional. In case the debit account is blank then the default account will be debited.

| X≣          | 5- (        | ¢~ ∓                                              |                  |                       |                  | Book1 - | Excel    |                                                |                                                                             |                | ?                 | <b>A</b> -  | □ ×  |
|-------------|-------------|---------------------------------------------------|------------------|-----------------------|------------------|---------|----------|------------------------------------------------|-----------------------------------------------------------------------------|----------------|-------------------|-------------|------|
| Ē           | ILE HOME    | INSER.                                            | T PAGE LA        | YOUT                  | FORM             | 1ULAS   | DAT      | A RE                                           | VIEW VI                                                                     | IEW            | F                 | lariharan R | - 0  |
| Pa:<br>Clip | ste 💉 🖂     | ibri ▼<br><i>I</i> <u>U</u> ▼<br>▼ <mark> </mark> |                  | = = E<br>= E<br>€ ≫ → | €.<br>1.1<br>1.2 | General | يا<br>لا | President Conce<br>Promotion Conce<br>Concerne | ditional Form<br>nat as Table <sup>•</sup><br>Styles <del>•</del><br>Styles | natting *<br>* | Er Insert * Cells | Editing     | ~    |
| A1          |             | : ×                                               | √ f <sub>x</sub> | CPIN Nu               | mbe              | r::     |          |                                                |                                                                             |                |                   |             | ~    |
| sit         | A           | В                                                 | C                |                       | D                | E       |          | F                                              | G                                                                           | Н              | I                 | J           |      |
| 1           | CPIN Number | Amount                                            | Debit Acco       | unt 🧹                 |                  |         |          |                                                |                                                                             |                |                   |             |      |
| 2           | 1xxx2xxx3   | 1234.00                                           | 123xxxxxxx       | 45678                 |                  | ptional |          |                                                |                                                                             |                |                   |             |      |
| 3           | 1xxx2xxx4   | 1234.00                                           | 123xxxxxx        | 45679                 | -                |         |          |                                                |                                                                             |                |                   |             |      |
| 4           | 1xxx2xxx5   | 1234.00                                           | 123xxxxxxx       | 45680                 |                  |         |          |                                                |                                                                             |                |                   |             |      |
| 5           | 1xxx2xxx6   | 1234.00                                           | 123xxxxxx        | 45681                 |                  |         |          |                                                |                                                                             |                |                   |             |      |
| 6           | 1xxx2xxx7   | 1234.00                                           | 123xxxxxxx       | 45682                 |                  |         |          |                                                |                                                                             |                |                   |             |      |
| 7           | 1xxx2xxx8   | 1234.00                                           | 123xxxxxxx       | 45683                 |                  |         |          |                                                |                                                                             |                |                   |             |      |
| 8           | 1xxx2xxx9   | 1234.00                                           | 123xxxxxxx       | 45684                 |                  |         |          |                                                |                                                                             |                |                   |             |      |
| 9           | 1xxx2xxx10  | 1234.00                                           | 123xxxxxxx       | 45685                 |                  |         |          |                                                |                                                                             |                |                   |             |      |
| 10          | 1xxx2xxx11  | 1234.00                                           | 123xxxxxxx       | 45686                 |                  |         |          |                                                |                                                                             |                |                   |             |      |
|             | 4 F         | Sheet1                                            | <b>(+)</b>       |                       |                  |         |          | :                                              |                                                                             |                |                   |             | ×    |
| REA         | νDγ         |                                                   |                  |                       |                  |         |          |                                                |                                                                             | ]              |                   | -+          | 100% |

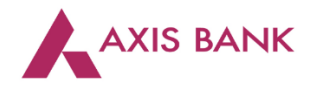

| Modules                                                                                                    | Description                                                                                                    | User Information          |                           |
|----------------------------------------------------------------------------------------------------|----------------------------------------------------------------------------------------------------|---------------------------|---------------------------|
| payPr                                                                                                    |                                                                                                    | User ID:                  | Miguser1                  |
|                                                                                                    |                                                                                                    | User Name:                | MIGUSER1 USER1            |
| E-lax 🧶                                                                                                    |                                                                                                    | Corporate Name:           | GNITSETCNI GNITSET        |
|                                                                                                    |                                                                                                    | Corporate Branch:         | MIGRATEHUB                |
|                                                                                                    |                                                                                                    | Last Login On:            | 05-Feb-2018 17:55:15 PM   |
|                                                                                                    |                                                                                                    | No of Bad Login:          | 0                         |
|                                                                                                    |                                                                                                    | Last Change Password Date | : 11-Jan-2018 11:04:27 AM |
|                                                                                                    |                                                                                                    |                           |                           |
|                                                                                                    |                                                                                                    |                           |                           |
|                                                                                                    |                                                                                                    | Administrator Cha         | nge Password Logou        |
|                                                                                                    |                                                                                                    | Click Here PPT            |                           |
|                                                                                                    |                                                                                                    |                           |                           |
| Messages                                                                                                    | Message Description                                                                                                    |                           |                           |
| SMS activation for F-Payments (05-Feb-2018)<br>Clearing facility available at all Axis Branches (05-Feb-<br>2FA live in payPro (05-Feb-2018)<br>Availability of Beneficiary Account Number Information<br>IMPS live in paypro (05-Feb-2018) | Post successful authorisation of transactions under payPro, system<br>generates a SMS and sends the same to Beneficiary giving a<br>payment intumation. These SMSs are sent on the Mobile numbers<br>provided by the Client in the transaction file. This facility is also<br>available for clients availing Beneficiary Master feature. Sample<br>SMS Dear Beneficiary, Greetings from Axis Bank, A payment of Rs.<br>37.459.00 has been initiated by ABCD Private Limited to vour |                           |                           |

Maker to login with credentials. Click on "Paypro" on the Home page.

On the "Transactions" tab, select "Bulk Payment Request"

|        |                    |          |           |             | -         |                     |              |       |         |          |  |
|--------|--------------------|----------|-----------|-------------|-----------|---------------------|--------------|-------|---------|----------|--|
|        | Transactions       | Printing | Inventory | Management  | Reports   | Process             | Authorize    | Home  | LogOut  |          |  |
|        | Single Payment Re  | equest   |           |             |           |                     |              |       |         |          |  |
| t Date | Bulk Payment Req   | uest     | k1 USER1  | Corporate : | GNITSETCH | I GNITSET Branc     | h: MIGRATEHU | в 실 о |         |          |  |
|        | Cancel Payment R   | equest   |           |             |           |                     |              |       |         |          |  |
| Q      | Send Request to B  | ank      |           |             |           |                     |              |       |         |          |  |
|        | Process Exception  |          |           |             |           |                     |              |       |         |          |  |
|        | SI Template Mana   | gement   |           |             |           | Process Queue       |              |       |         |          |  |
|        | Annexure Upload    |          |           |             | Count     | Process Name        |              |       | Batches | Requests |  |
|        | N Special Request  |          |           |             |           | Send Request to Ban | k            |       |         |          |  |
|        | T Cash Payout Unlo | k        |           |             |           | SI for next working | day          |       |         |          |  |
|        |                    |          |           |             |           | Approval for Specia | Requests     |       |         |          |  |
|        |                    |          |           |             |           |                     |              |       |         |          |  |
|        |                    |          |           |             |           |                     |              |       |         |          |  |
| 6      | Printing Queue     |          |           |             |           | Other Information   | 1            |       |         |          |  |
|        | Pending Printing   |          |           |             | Count     | Module              |              |       |         | Count    |  |
|        | DD Printing        |          |           |             |           | Batches Created To  | day          |       |         |          |  |
|        | CC Printing        |          |           |             |           | Total Requests Crea | ted Today    |       |         |          |  |
|        | Reconciliation     |          |           |             |           |                     |              |       |         |          |  |

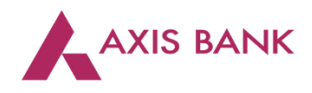

## Select the "Upload" option.

| Haster       Transactions       Printing       Inventory Management       Reports       Process       Authorize       Home       LogOut         Current Date :       05-Feb-2018       User :       MIGUSER1 USER1       Corporate :       GNITSETCNI GNITSET       Branch :       MIGRATEHUB       0         Batch No       Image: Go Show All       From Date       Image: Go Show All       From Date       Image: Go Show All       Page I       Image: Go Show All       Page I       Image: Go Show All       Page I       Image: Go Show All       Page I       Image: Go Show All       Page I       Image: Go Show All       Page I       Image: Go Show All       Page I       Image: Go Show All       Page I       Image: Go Show All       Page I       Image: Go Show All       Page I       Image: Go Show All       Page I       Image: Go Show All       Page I       Image: Go Show All       Page I       Image: Go Show All       Page I       Image: Go Show All       Image: Go Show All       Page I       Image: Go Show All       Image: Go Show All       Image: Go Show All       Page I       Image: Go Show All       Image: Go Show All       Image: Go Show All       Image: Go Show All       Image: Go Show All       Image: Go Show All       Image: Go Show All       Image: Go Show All       Image: Go Show All       Image: Go Show All       Image: Go Show All       Ima | AX             | IS BANK          |                 |                   |             |                         |               |                         |        |                                     | payPre              |      |
|----------------------------------------------------------------------------------------------------|----------------|------------------|-----------------|-------------------|-------------|-------------------------|---------------|-------------------------|--------|-------------------------------------|---------------------|------|
| Current Date : 05-Feb-2018 User : MIGUSERI USERI Corporate : GNITSETCNI GNITSET Branch : MIGRATEHUB O<br>Batch No Ocrporate Product Activation Total Amount Total Requests File Name Uploaded By Upload Date Time Last Action Upload Date Time Last Action Upload Date Time Last Action Upload SummaryLink / View / Delete / Next 1,500,000.00 2 GST_05022018.xls Miguseri 15:15:30 Create Vauthorizer                                                                                                    | Masters        | Transactions F   | Printing Inv    | entory Management | Reports     | Process Authorize       | e Home        | LogOut                  |        |                                     |                     |      |
| Batch No       Corporate Product       Activation Date       Total Amount       Total Requests       File Name       Uploaded By       Upload Date Time Action       Links         01050218008       ALLMIG       05-Feb-2018       1,500,000.00       2       GST_05022018.xls       Miguser1       05-Feb-2018       Create       UploadSummaryLink / View / Delete / Next                                                                                                    | Current Date : | 05-Feb-2018 U    | ser: MIGUSER1 U | ISER1 Corporat    | e: GNITSETC | NI GNITSET Branch : MIG | RATEHUB 💧 🙆 O | 1                       |        |                                     |                     |      |
| Bulk Payment Request: : Pending List         Batch No       Corporate Product       Activation       Total Amount       Total Requests       File Name       Uploaded       Upload Date Time       Last Action       Links         0 1050218008       ALLMIG       05-Feb-2018       1,500,000.00       2       GST_05022018.xis       Miguser1       06:16:30       Create       UploadSummaryLink / View / Delete / Next                                                                                                    | Batch No       | ~                |                 | Go Show All       | From Date   | To Date                 |               | Go                      |        |                                     | Page 1 🗸            | of 3 |
| Batch No.         Chromotic         Activation         Total Amount         File Name         Optioales         Upload Date Time         Links           01050218008         ALLMIG         05-Feb-2018         1,500,000.00         2         GST_05022018.xls         Miguser1         05-Feb-2018         Create         Upload SummaryLink / View / Delete / Next                                                                                                    | :: Bulk Paym   | ent Request :: F | ending List     |                   | Tatal       |                         | Uploaded      |                         | Last   |                                     |                     |      |
| 01050218009 ALLMIG 05-Feb-2018 1,500,000.00 2 GST_05022018.xls Miguser1 05-Feb-2018 Create UploadSummaryLink / View / Delete / Next Authorizer                                                                                                    | Batch No       | Name             | Date            | Total Amount      | Requests    | File Name               | By            | Upload Date Time        | Action | Links                               |                     |      |
|                                                                                                    | 01050218008    | ALLMIG           | 05-Feb-2018     | 1,500,000.00      | 2           | GST_05022018.xls        | Miguser1      | 05-Feb-2018<br>16:16:30 | Create | UploadSummaryLink / V<br>Authorizer | iew / Delete / Next |      |
|                                                                                                    | Lucia Ashedrad |                  |                 |                   |             |                         |               | 17:03:62                |        |                                     |                     |      |

Select "GST" from the drop down list and click on "Upload".

| Transactions         | Printing                    | Inventory Management     | Reports       | Process   | Authorize       | Home   | LogOut |                 |    |  |
|----------------------|-----------------------------|--------------------------|---------------|-----------|-----------------|--------|--------|-----------------|----|--|
| nt Date: 05-Feb-2018 | User: MIGUSE                | R1 USER1 Corporate :     | GNITSETCNI GN | ITSET Bra | nch : MIGRATEHU | з 🔒 о  |        |                 |    |  |
| k Payment Reques     | it :: Upload Scr            | een                      |               |           |                 |        |        |                 |    |  |
| Enter Batch Detail   | s                           |                          |               |           |                 |        |        |                 |    |  |
| tch No               |                             |                          |               |           | Activation      | Date   | 05-Feb | 2018 📑 *        |    |  |
| duct                 | ALLMIG - ALL                | MIG                      |               |           | Payment N       | lethod | NEFT   | ~               |    |  |
| oit A/c No           | 91201001444                 | 18484 - INR 🗸            |               |           |                 |        |        |                 |    |  |
| al Request           | 2                           |                          |               |           | Total Amo       | unt    | IN     | 1,500,000       | 00 |  |
| Enter Upload File    | Detaile                     |                          | -             |           |                 |        |        |                 |    |  |
| a Layout Name        | GSTRBI - GST<br>PAYPROEPAYS | STDXLS - PAYPROEPAYSTDXL |               |           | Upload File     | •      | C:\Use | rs\80766 Browse | *  |  |
| Enter SI/Template    | e Details 🔳                 |                          | Solo          |           |                 |        |        |                 |    |  |

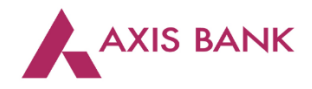

Step 3: Approver to login with credentials. Select the transaction to be authorized.

|                                                                              | (IS BANK                              |                       |                     |                   |           |            |                |                         |                | payPr <b>e</b>                                                  |
|------------------------------------------------------------------------------|---------------------------------------|-----------------------|---------------------|-------------------|-----------|------------|----------------|-------------------------|----------------|-----------------------------------------------------------------|
| Masters                                                                      | Transactions                          | Printing Ir           | nventory Management | Reports           | Process   | Authorize  | Home           | LogOut                  |                |                                                                 |
| Current Date :                                                               | 05-Feb-2018                           | User: Mig auth        | Corporate : GNITSET | CNI GNITSET       | Branch :  | MIGRATEHUB | 📥 o            |                         |                |                                                                 |
| Batch No                                                                     | ~                                     |                       | Go Show All         | From Date         |           | To Date    |                | Go                      |                | Page 1 🗸 of 1                                                   |
| :: Bulk Payn                                                                 | nent Request ::                       | Pending List          |                     |                   |           |            |                |                         |                |                                                                 |
| Batch No                                                                     | Corporate Produ<br>Name               | ct Activation<br>Date | Total Amount        | Total<br>Requests | File Name |            | Uploaded<br>By | Upload Date Time        | Last<br>Action | Links                                                           |
| 01050218014                                                                  | 4 ALLMIG                              | 05-Feb-201            | 1,500,000.00        | 2                 | GST_05022 | 018_1.xls  | Miguser1       | 05-Feb-2018<br>18:09:56 | Create         | UploadSummaryLink / View / Authorize / Next Authorizer / Reject |
| Selec                                                                        | ct Transac                            | tion                  |                     |                   |           |            |                |                         |                |                                                                 |
| View Authorized<br>View Rejected En<br>View Bank Reject<br>View Draft Entrie | Entries<br>Itries<br>ted Entries<br>s |                       |                     |                   |           |            |                | Authorize Al            | l Reje         | ct All Add New Upload << Prev Next >>                           |

Step 4: Option available to check transaction status. Select "Reports" tab, choose "Corporate Transaction Report or E-payment Status Report", click on "Generate", capture mandatory fields and click on "Submit". A report in ZIP file will be generated.

| frent bate. ( | JJ-16D-2018 C  | ser. my aut  | corporate         | GNITSETCNI GNITSET      | branch . MIGRAT  | .1100            |                      |                        |                      |                |
|---------------|----------------|--------------|-------------------|-------------------------|------------------|------------------|----------------------|------------------------|----------------------|----------------|
| nstrument     | Query ::       |              |                   |                         |                  |                  |                      |                        |                      |                |
|               |                | -            |                   |                         | _                | _                | _                    | _                      | -                    |                |
|               | Batch I        | 10 🗹         | Instrument Number | UTR N                   | o 🗌 Transa       | ction No 🛄       | Amount Ecs           | JserCredit Ref. No. 🗆  |                      |                |
| Query D       | etails         |              |                   |                         |                  |                  |                      |                        |                      |                |
| Corporate     |                | GNITSETCNI G | INITSET           | Corporate Product       | - Select -       |                  | ✓ Con                | solidation Batch No    |                      |                |
| Batch No      |                | 01050218014  |                   | Bank Reference No       |                  |                  | Use                  | rCredit / Corp. Ref. N | 0                    |                |
| Activation    |                |              |                   | Start Date              |                  |                  | End                  | Date                   |                      |                |
| Instrument    |                |              |                   | Start Date              |                  |                  | End                  | Date                   |                      |                |
| Settlement    |                |              |                   | Start Date              |                  |                  | End                  | Date                   |                      |                |
| Payment Metho | bd             | - Select - 🗸 |                   | Instrument Start No     |                  |                  | Inst                 | rument End No          |                      |                |
| Start Amount  |                |              |                   | End Amount              |                  |                  | Ben                  | eficiary Name          |                      |                |
| Short Account | Number         |              |                   | UTR No / Transaction No |                  |                  |                      |                        |                      |                |
|               |                |              |                   |                         | Q                | Jery             |                      |                        |                      |                |
|               |                |              |                   |                         |                  |                  |                      |                        |                      |                |
| 🕑 Instrum     | ent Query : De | atails       |                   |                         |                  |                  |                      |                        |                      |                |
| Batch No      | Payment Type   | Beneficiary  | Instrument Date   | Instrument Number       | Debit Account No | Short Account No | UTR No               | Amount                 | Status of Instrument | Dispatch Detai |
| 01050218014   | RTGS           | RBI GST      | -                 | -                       |                  | -                | UTIBR520180205004800 | 03 1,000,000.00        | Open                 | DispatchDetail |
| 01050219014   | PTGS           | PBI GST      | -                 |                         |                  |                  | UTIBR520180205004800 | 04 500.000.00          | Onen                 | DispatchDatail |

The transaction level status will be viewed as below.